## How to Copy Previously Burned DVD-R Video Discs

Learn how to use Disk Copy or Disk Utility to create a duplicate of a DVD-R Video disc you previously made with iDVD or DVD Studio Pro.

Follow these steps in Mac OS X to make a duplicate of a DVD-R Video disc you previously made with iDVD or DVD Studio Pro if you no longer have the original source material to burn the project.

**Note**: This procedure will only work with discs originally created with iDVD or DVD Studio Pro. It will not work with copy protected DVD-video discs. iDVD, DVD Studio Pro, Disk Copy, and Disk Utility are licensed for reproduction of non-copyrighted materials, or materials you are legally permitted to reproduce.

For Mac OS X 10.3 and higher

- 1. Insert the DVD-R video disc that you created into the SuperDrive.
- 2. Open the Disk Utility application (/Applications/Utilities).
- 3. Select the disc (not just the disc session) you want to copy from the listing.

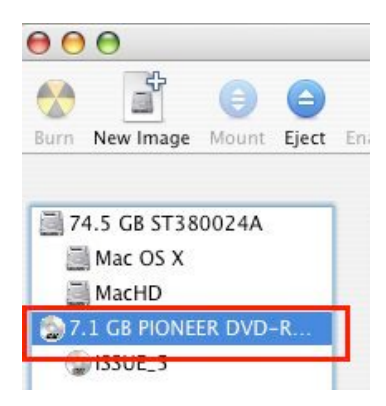

- 4. From the **Images** menu, choose **New** and the choose **Image from** "your disk name". (Mac OS X 10.4 and later: From the **File** menu, choose **New** and the choose **Image from** "your disk name").
- 5. Type a file name and choose "DVD/CD Master" from the Image Format pop-up menu.
- 6. Click the Create button. After the image has been created you should see it in the disk listing in the Disk Utility window.
- 7. Eject the DVD-R video disc.
- 8. Select the disk image you created from the listing.
- 9. Click the Burn icon in the toolbar.

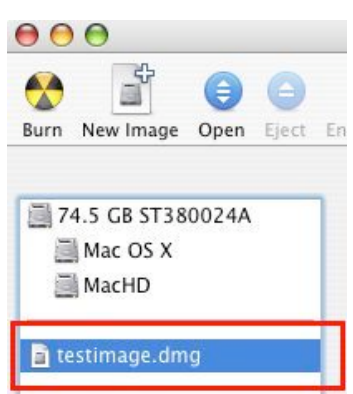

Later versions of Disk Utility will use the ".cdr" extension instead of ".dmg"

- 10. When prompted, insert a blank DVD-R disc.
- 11. Click the Burn button.

## For Mac OS X 10.2 through 10.2.8

- 1. Insert the DVD-R video disc that you created into the SuperDrive.
- 2. Open the Disk Copy application (/Applications/Utilities).
- 3. From the File menu, choose New and then choose Image from Device.
- 4. Select the disc you want to copy from the listing.
- 5. Type a file name and choose "DVD/CD Master" from the Image Format pop-up menu.

- 6. Click the Save button.
- 7. After the image has been created, eject the DVD-R video disc.
- 8. From the File menu, choose Burn Image.
- 9. Select the image you just created.
- 10. Click the Burn button.
- 11. When prompted, insert a blank DVD-R disc.
- 12. Click the Burn button.

## For Mac OS X 10.0 through 10.1.5

- 1. Insert the DVD-R video disc that you created into the SuperDrive.
- 2. Open the Disk Copy application (/Applications/Utilities).
- 3. From the Image menu, choose New Image from Device.
- 4. Select the disc you want to copy from the listing. You may need to click the disclosure triangle next to the disc to see the DVD-R video disc you want to copy.

| 000                        |     |
|----------------------------|-----|
| Select Device to Image     |     |
| /dev<br>disk0<br>k1<br>sk2 | des |

- 5. Click the Image button.
- 6. Type a file name and from the  ${\bf Image\ Format\ pop-up\ menu,\ choose\ DVD/CD\ Master.}$
- 7. After the image has been created, eject the DVD-R video disc.
- 8. From the Image menu, choose Burn Image.
- 9. Select the image you just created.
- 10. Click the Burn button.
- 11. When prompted, insert a blank DVD-R disc.
- 12. Click the Burn button.

Article ID: 42724